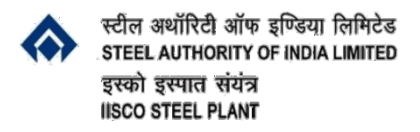

#### **HRD Centre**

## Step by step guide on how to enrol into ISP Virtual Campus e-learning courses.

### Step-1: Click "Gear icon" on the top right corner of the screen and select "Enrol me in this course".

| e-Abhigyan English (en) -                                                                                                    | 🌲 🍺 dummy isp 🦳 🝷       |
|----------------------------------------------------------------------------------------------------|-------------------------|
| Contract Processing and Tendering<br>Home / Courses / ISP Virtual Campus / Managerial Courses / Contract Processing and Tendering | Enrol me in this course |
| Dear Participants,<br>Welcome to the course!                                                                                      |                         |

# Step- 2: Enter the enrolment key and Click on "Enrol me" button

| Enrolment options                                                   |                                                                                                    |
|---------------------------------------------------------------------|----------------------------------------------------------------------------------------------------|
| Contract Processing and Tendering                                   | £ ≪                                                                                                    |
|                                                                     | <ol> <li>This is a private course</li> <li>The course is designed for indenter and executives involved in contract processing.</li> <li>The course has Guest Access too. You can view all course resources but cannot take part in course activities.</li> </ol> |
| <ul> <li>Self enrolment (Student)</li> <li>Enrolment key</li> </ul> |                                                                                                    |
| Enrol me                                                            |                                                                                                    |

## Step-3: After successful enrolment you will get the message as shown below.

| Contract Processing and Tendering<br>Home / Courses / ISP Virtual Campus / Managerial Courses / Contract Processing and Tendering |   |
|----------------------------------------------------------------------------------------------------|---|
| You are enrolled in the course.                                                                                                   | × |
| Dear Participants,<br>Welcome to the course!                                                                                      |   |